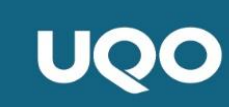

## Guide de l'étudiant – Utilisation de la plateforme HSPNET

#### \*\*\*Il est de votre responsabilité de lire ce document pour vous assurer du bon fonctionnement de vos stages\*\*\*

## Généralités :

HSPnet est une plateforme web pour la coordination des stages étudiants et est accessible depuis n'importe quel ordinateur connecté à l'internet. Pour accéder aux informations concernant leurs stages.

#### \*\* Attention, HSPnet n'aime pas les cellulaires, vous devrez faire les démarches via un ordinateur. \*\*

### Procédure à suivre :

#### Étape 1 - Connexion à HSPNET

- 1. Connectez-vous à HSPnet à l'adresse : <u>https://hspcanada.net/francais/</u>
- 2. Cliquez sur votre province (QC) sur la carte du Canada
- Sur la page de connexion, entrez votre code d'utilisateur ainsi que le mot de passe temporaire que vous aurez reçu par courriel de HSPnet. Ne pas utiliser le code de votre dossier étudiant.

<u>Il est possible que ce courriel se retrouve dans</u> vos « *indésirables* ». <u>Si</u> vous n'avez <u>pas</u> reçu votre mot de passe temporaire par courriel de HSPnet, adressezvous à <u>stagescinfsj@uqo.ca</u>

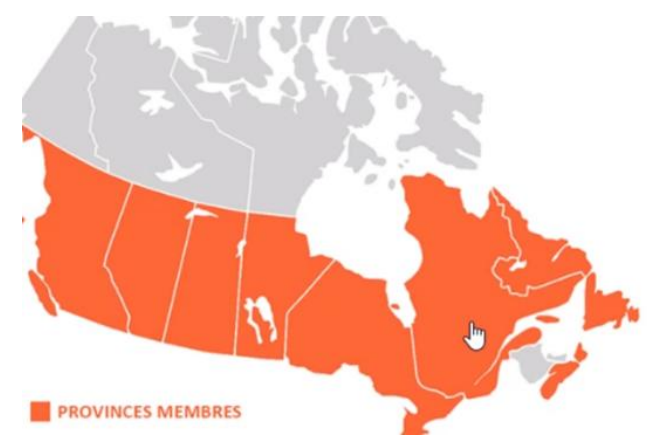

4. Suivez les instructions pour changer votre mot de passe et choisissez une question pour « mot de passe oublié » et acceptez les responsabilités de l'utilisateur.

#### Étape 2 - Consentir à la divulgation des coordonnées

Votre adresse courriel et votre numéro de téléphone ne seront pas divulgués aux milieux de stages tant que vous n'y avez pas consenti. Il est obligatoire de consentir à l'utilisation de votre adresse courriel UQO et votre numéro de téléphone afin de faciliter les contacts lors de vos stages (exigence obligatoire de certains CISSS et CIUSSS).

Pour réaliser cette étape, une fois connecté à votre compte, dans la page de Bienvenue :

- Bienvenue Changer le mot de passe Question de sécurité Déconnexion Actualiser Assistance Consentement Historique des stages Documents Profil de l'étudiant Ø Autoriser les personnes-ressources du site à utiliser mon adresse courriel Non Autoriser les personnes-ressources du site à utiliser mon numéro de téléphone pour la recherche de contacts Non Formulaire de consentement à HSPnet Par programme: StJ/Scilnf, 7455 Date Reçu: mai 25/21
- **1.** Cliquez sur l'onglet Consentement
- 2. Cliquez sur le crayon pour modifier les données

- 3. Dans la nouvelle fenêtre, cochez les deux cases afin d'autoriser l'utilisation de votre adresse courriel et de votre numéro de téléphone
- 4. Cliquez sur le crochet vert pour enregistrer

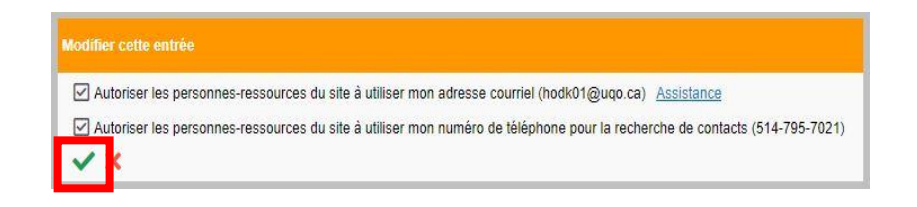

#### Étape 3 - Accéder aux informations de vos stages à venir

Pour obtenir les informations concernant votre ou vos stages à venir, vous devrez accéder à la plateforme, sous l'onglet « stages actuels », environ **<u>14 jours avant le début des stages</u>**.

| HSPnet Bienvenue                                                                            |                |                       |              |           |                      |  |  |
|---------------------------------------------------------------------------------------------|----------------|-----------------------|--------------|-----------|----------------------|--|--|
| Assistance par courriel Changer le mot de passe Question de sécurité Déconnexion Actualiser |                |                       |              |           |                      |  |  |
| Messages                                                                                    | Stages actuels | Historique des stages | Consentement | Documents | Profil de l'étudiant |  |  |

Il est possible qu'à ce stade, l'emplacement du stage ne soit toujours pas défini. Des changements pourraient également être apportés jusqu'à la première semaine de la session, et ce, même si votre milieu est confirmé depuis un certain temps.

<u>TRÈS IMPORTANT</u> : Pour les étudiantes **au stage de soins critiques**, aucune démarche auprès de la préceptrice ne doit être entamée avant la première rencontre (pré-stage), votre ressource enseignante doit vous autoriser à communiquer avec votre milieu.

|   | Renseignements sur le stage                  | Horaire                                              | Lieu du stage            |                                    |
|---|----------------------------------------------|------------------------------------------------------|--------------------------|------------------------------------|
|   | Cours: BSN2020<br>Type: Groupe (4 Étudiants) | Dates: janv. 1/20 à avr. 30/20<br>Quart: Jour 8 Hres | Organisme: Heart Heart H | lealth Agency<br>Iospital Gen Site |
| ₿ | Réf#: accor 📩                                | Heures: 40                                           | Service: Médeci          | ne - Mil hospitalisé               |
|   | UPDATED                                      | Jours: Mer/Jeu                                       | Destination: Inpatie     | nt Medicine                        |

- Cliquez sur le téléphone 🤳 d'un enseignant ou précepteur (personne-ressource de la destination) pour voir leurs coordonnées, ou cliquez sur l'enveloppe 🔽 pour ouvrir un courriel adressé à cet individu.
- Cliquez sur le lien qui se trouve à côté de **DESTINATION** pour voir toutes les informations concernant le milieu.
- Vous devez obligatoirement cliquer sur le point d'exclamation ou sur la cloche orange pour prendre connaissance des messages importants provenant de l'équipe de stage ou de votre milieu.
- Cliquez sur l'imprimante pour produire un sommaire des détails de chaque stage un lien Prêt apparaitra lorsque le PDF sera prêt à être vu ou imprimé.

#### Étape 4 - Prendre connaissance des documents transmis par le milieu

- Une fois que vous avez cliqué sur le lien destination, plusieurs informations deviennent accessibles :
  - o Onglet Général : Horaire et description du milieu
  - Onglet **Préalables** : Exigences particulières du milieu (si applicable)

Onglet Documents : Documents d'information provenant du milieu ainsi que <u>les formulaires à remplir</u> – Il est de votre responsabilité de les compléter et de les transmettre à qui de droit avant le début du stage. <u>Un non-respect de cette</u> étape pourrait entrainer la suspension de votre stage par le milieu.

# Informations complémentaires :

 Vos milieux de stage vous demanderont de compléter divers documents dans lesquels vous devrez inscrire votre numéro d'identification HSPnet. Vous trouverez ce numéro en dessous de votre prénom une fois que vous êtes connecté à votre compte :

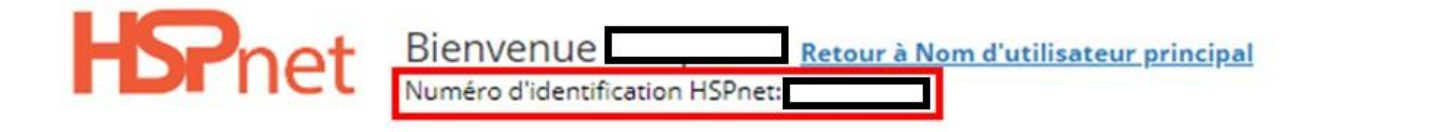

Si les problèmes liés au logiciel ne peuvent être résolus, veuillez communiquer avec le coordonnateur de stage dans votre maison d'enseigr

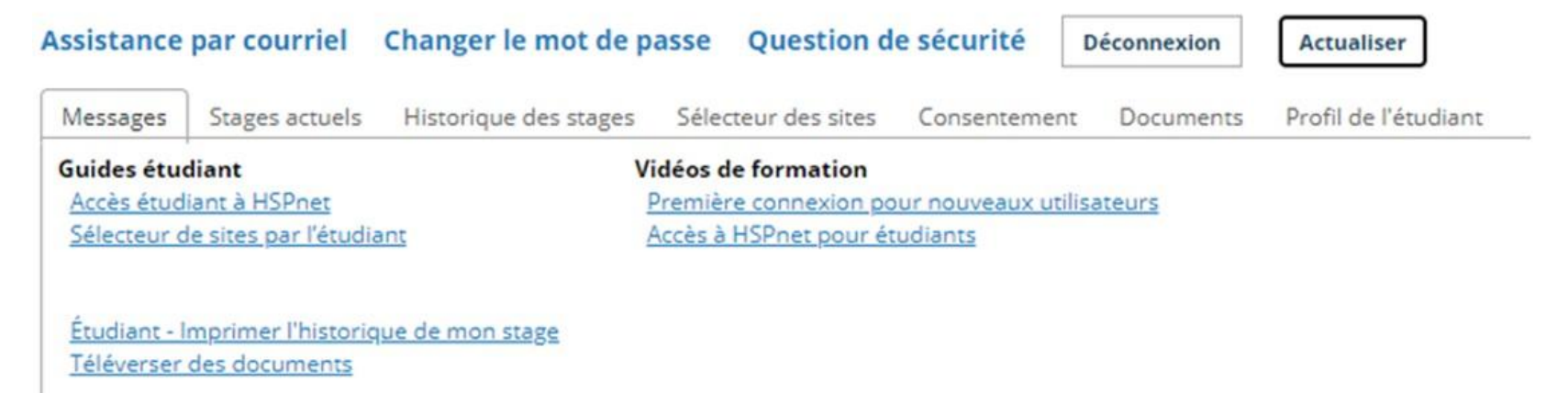

#### Téléverser des documents (formulaires et autres) dans la section documents partagés

Afin de répondre aux exigences du milieu, vous aurez peut-être à déposer des formulaires dûment remplis sous forme PDF.

- Cliquez sur l'icône 🕇 qui se trouve sous l'onglet « Documents », section « documents partagés ». La fenêtre « Ajouter une entrée » s'ouvrira.
- Cliquez sur le bouton « choisir un fichier » afin de sélectionner le bon document sur votre ordinateur.
- Sélectionnez le type de document approprié ou sélectionnez "Autre".
- Entrez le nom du document (ex. vérification des antécédents judiciaires, etc.).
- Entrez un commentaire, si nécessaire. Par défaut, les documents sont accessibles sur votre profil jusqu'à l'expiration de votre consentement à HSPnet (à la fin du programme).
- Cliquez sur le crochet vert afin de téléverser le document sur votre profil.

| Ajouter une entrée                                                                                                    |  |  |  |  |  |  |  |
|----------------------------------------------------------------------------------------------------|--|--|--|--|--|--|--|
| Ce document sera visible aux utilisateurs de organismes receveurs une fois que                                                                                                  |  |  |  |  |  |  |  |
| Les documents étudiant peuvent être téléversés SEULEMENT pour assister la prise e<br>approprié, et les autres utilisations telles que le suivi des préalables ne sont pas permi |  |  |  |  |  |  |  |
| LE NOM DE L'ÉTUDIANT SEULEMENT peut être divulgué aux sites receveurs. To<br>(téléphone, courriel, adresse) et le statut des préalables (ex. RCR, vaccinations) ne pe           |  |  |  |  |  |  |  |
| Cliquez Sauvegarder pour téléverser le document vers HSPnet.<br>Patientez le chargement peut prendre quelques instants.                                                         |  |  |  |  |  |  |  |
| Téléverser un fichier: Choisir un fichier Aucun fichier n'a été sélectionné                                                                                                    |  |  |  |  |  |  |  |
| Type de document:                                                                                                    |  |  |  |  |  |  |  |
| Cliquez pour confirmer que ce document est anonyme. (IM<br>(y compris nom et coordonnées) avant de téléverser un docu                                                           |  |  |  |  |  |  |  |
| Nom du document:                                                                                                    |  |  |  |  |  |  |  |
| Commentaire:                                                                                                    |  |  |  |  |  |  |  |
| ×                                                                                                    |  |  |  |  |  |  |  |

- Le document téléchargé apparaît avec une icône indiquant qu'il est en attente d'examen par votre coordonnateur de stage. Il n'est pas nécessaire d'envoyer un courriel pour les informer, une alerte leur sera envoyée directement.
- Même s'il est téléchargé dans la section partagée, le document ne sera pas disponible pour les personnesressources du site tant que votre coordonnateur ne l'aura pas examiné et publié.

| Messages                                                                                                    | Stages actuels          | Historique des stages | Consentement | Documents | Profil de l'étudiant                   |     |   |                                                       |
|----------------------------------------------------------------------------------------------------|-------------------------|-----------------------|--------------|-----------|----------------------------------------|-----|---|-------------------------------------------------------|
| Documents partagés<br>À divulguer aux organismes receveurs une fois que l'étudiant est affecté:<br>• Les documents anonymes sont divulgués avant que le stage soit confirmé; TOUTES les informations de l'étudiant doivent être<br>retirées<br>• Les documents nommés sont divulgués après que le stage soit confirmé et peuvent contenir le nom de l'étudiant SEULEMENT |                         |                       |              |           |                                        |     |   |                                                       |
| Nom du d<br>Comment                                                                                                    | ocument<br>aire         | Туре                  |              |           | Mise à jour<br>Organ. /<br>utilisateur | +   |   |                                                       |
| Documents                                                                                                    | ) vaccinale<br>internes | Autre                 | (Nommé)      |           | août 11/21<br>UQcOutaou/KH             | ø i | Î | En attente de révision par le coordonnateur demandeur |